| Semulasional       Security (Security (Security))         Security (Security)       Security (Security)         Security (Security)       Security (Security)         Security (Security)       Security (Security)         Security (Security)       Security (Security)         Security (Security)       Security (Security)         Security (Security)       Security (Security)         Security (Security)       Invistant columninous), ota et as as succiffaat.         Security (Security)       Invistant columninous), ota et as as succiffaat.         Security (Security)       Invistant columninous), ota et as as succiffaat.         Security (Security)       Security (Security)         Security (Security)       Security (Security)         Security (Security)       Security (Security)         Security (Security)       Security (Security)         Security (Security)       Security (Security)         Security (Security)       Security (Security)         Security (Security)       Security (Security)         Security (Security)       Security (Security)         Security (Security)       Security (Security)         Security (Security)       Security (Security)         Security (Security)       Security (Security)         Security (Security)       Security (Security)                                                                                                    | I                   | Ennen käyttöä                                                                                                    | Ase                                                                                                    | nnus                                                                                   | <b>A</b>     | setus/säätö                                                                                                    |                                                                                                    | Vianmääritys                                                                                                    | $\square$                           |
|----------------------------------------------------------------------------------------------------|---------------------|----------------------------------------------------------------------------------------------------|----------------------------------------------------------------------------------------------------|----------------------------------------------------------------------------------------|--------------|----------------------------------------------------------------------------------------------------|----------------------------------------------------------------------------------------------------|----------------------------------------------------------------------------------------------------|-------------------------------------|
| <ul> <li>Bai oppusse käytetään ohessa näkyviä turvamerkintijä. Nämä sisältävät tärkeitä tietoja. Tutustu nihin huolellisesti.</li> <li>VROTUS</li> <li>VROTUS</li> <li>VROTUS</li> <li>Ilmoittaa toiminnon, jota ei saa suorittaa.</li> <li>Ilmoittaa toiminnon, jota ei saa suorittaa.</li> <li>Ilmoittaa toiminnon, jota ei saa suorittaa.</li> <li>Ilmoittaa toiminnon, jota ei saa suorittaa.</li> <li>Ilmoittaa toiminnon, jota ei saa suorittaa.</li> <li>Ilmoittaa toiminnon, jota ei saa suorittaa.</li> <li>Ilmoittaa toiminnon, jota ei saa suorittaa.</li> <li>Ilmoittaa toiminnon, jota ei saa suorittaa.</li> <li>Ilmoittaa toiminnon, jota ei saa suorittaa.</li> <li>Ilmoittaa toiminnon, jota ei saa suorittaa.</li> <li>Ilmoittaa toiminnon, jota ei saa suorittaa.</li> <li>Ilmoittaa toiminnon, jota ei saa suorittaa.</li> <li>Ilmoittaa toiminnon, jota ei saa suorittaa.</li> <li>Ilmoittaa pakollisen toimenpiteen, jota on noudatettava.</li> <li>Ilmoittaa toiminnon, jota ei saa suorittaa.</li> <li>Ilmoittaa pakollisen toimenpiteen, jota on noudatettava.</li> <li>Ilmoittaa pakollisen toimenpiteen, jota on noudatettava.</li> <li>Ilmoittaa pakollisen toimenpiteen, jota on noudatettava.</li> <li>Ilmoittaa pakollisen toimenpiteen, jota on noudatettava.</li> <li>Ilmoittaa pakollisen toimenpiteen, jota on noudatettava.</li> <li>Ilmoittaa pakollisen toimenpiteen, jota on noudatettava.</li> <li>Ilmoittaa pakollisen toimenpiteen, jota on noudatettava.</li> <li>Ilmoittaa pakollisen toimenpiteen, jota on noudatettava.</li> <li>Ilmoittaa pakollisen toimenpiteen, jota on noudatettava.</li> <li>Ilmoittaa toimenpiteen, jota on noudatettava.</li> <li>Ilmoittaa toimenpiteen, jota on noudatettava.</li> <li>Ilmoittaa toimenpiteen, jota on noudatettava.</li> <li>Ilmoittaa pakollisen toimenpiteen, jota on noudatettava.</li> <li>Ilmoittaa pakollisen toimenpiteen, jota on noudatettava.</li> <li>Ilmoittaa pakollisen toimen</li></ul>                                                                                                    | seni<br>Fle<br>ärin | nusopas<br>EXScan <sup>®</sup> S<br>lestekidenäyttö                                                                                                    | 2411                                                                                                    | W-U                                                                                    | ſ            |                                                                                                    |                                                                                                    |                                                                                                    |                                     |
| VAROTUS       VAROTUS         VAROTUS       VAROTUS         VAROTUS       VAROTUS         VAROTUS       VAROTUS         VAROTUS       VAROTUS         VAROTUS       VAROTUS         VAROTUS       VAROTUS         VAROTUS       VAROTUS         VAROTUS       VAROTUS         VAROTUS       VAROTUS         VAROTUS       VAROTUS         VAROTUS       VAROTUS         Variational variation variation va                                                                                                    |                     | <b>AMERKINNÄT</b><br>paassa käytetään ohessa nä                                                                                                    | kvviä turvame                                                                                                    | rkintöiä. Nämä s                                                                       | isältävät t  | ärkeitä tietoia. Tut                                                                                                    | ustu niihii                                                                                                    | n huolellisesti.                                                                                                    |                                     |
| <ul> <li>Intoittaa toiminnon, jota ei saa suorittaa.</li> <li>Intoittaa pakollisen toimenpiteen, jota on noudatettava.</li> <li>Itaoittaa pakollisen toimenpiteen, jota on noudatettava.</li> <li>Itaoittaa pakollisen toimenpiteen, jota on noudatettava.</li> <li>Itaoittaa pakollisen toimenpiteen, jota on noudatettava.</li> <li>Itaoittaa pakollisen toimenpiteen, jota on noudatettava.</li> <li>Itaoittaa pakollisen toimenpiteen, jota on noudatettava.</li> <li>Itaoittaa pakollisen toimenpiteen, jota on noudatettava.</li> <li>Itaoittaa toiminnon, jota ei saa suorittaa</li> <li>Itaoittaa pakollisen tai pakollisen tai pistorasiasta ja ota pinteytä jälleemmytään.</li> <li>Afagiatia laitteessa kuuluu outoa äihköiskun tai vahingoittaa laitteistoa.</li> <li>Afagiatia laitteesseen pieniä esisteitä 10 nesterisistava taiheuttaa huutaa taiheuttaa huutaistointaukoista kotelon sisään putovat pienet osineet tai nestertä, irrota laittevistoa vahingoittaminen.</li> <li>Ala sjoita pääsetä altiteesseen pieniä esisteitä 10 nesterisistoa vahingoittaminen.</li> <li>Ai sijoita pääseta sutuksessa seurauksena voi olla sähköisku laitteen sisään pääsee esime tai nestertä, irrota laite vahintointaukoista valiteuvia vahingoitta laitteistoa. Jos näyttö tule valittöinääsi viraläitteesi ai vahingoitta laitteen setertä.</li> <li>Ata sijoita pääseta altei enene kuin se otetaan uudelleen käyttöön.</li> <li>Ala sijoita pääseta altei enene kuin se otetaan uudelleen käyttöön.</li> <li>Ata sijoita pääseta altei enene kuin se otetaan uudelleen käyttöön.</li> <li>Ais sijoita pääseta altei enene kuin se otetaan uudelleen käyttöön.</li> <li>Ais sijoita pääseta altei enene kuin se otetaan uudelleen käyttöön.</li> <li>Ais sijoita pääseta seurauksena voi olla sähköisku.</li> <li>Muusa tapauksessa seurauksena voi olla sähköisku.</li> <li>Ais sijoita lähteetta makuule asetettun tai ylösalaisi. Taisasointaukkojen peittäminen esitä ilmaarvahdopi ja saatua aineutua tuipjaoito, säh</li></ul>                                                                                     |                     | VAROITUS<br>VAROITUS-merkinnän ji<br>aiheuttaa vakavia henkilö<br>syntyvä tilanne voi olla h                                                                                                    | ättäminen huor<br>vahinkoja ja so<br>engenvaarallin                                                                            | niotta saattaa<br>eurauksena<br>en.                                                    |              | HUOMAA<br>HUOMAA-merki<br>aiheuttaa kohtalai<br>vahinkoja tai joht                                                                                                    | innän huo<br>sia henkil<br>aa tuottee                                                                                | miota jättäminen saatt<br>övahinkoja ja/tai aine<br>n vahingoittumiseen.                                                                             | taa<br>ellisia                      |
| <ul> <li>Intoittaa pakollisen toimenpiteen, jota on noudatettava.</li> <li>Intoittaa pakollisen toimenpiteen, jota on noudatettava.</li> <li>Intoittaa pakollisen toimenpiteen, jota on noudatettava.</li> <li>Intoittaa pakollisen toimenpiteen, jota on noudatettava.</li> <li>Intoittaa pakollisen toimenpiteen, jota on noudatettava.</li> <li>Intoittaa pakollisen toimenpiteen, jota on noudatettava.</li> <li>Intoittaa pakollisen toimenpiteen, jota on noudatettava.</li> <li>Intoittaa pakollisen toimenpiteen, jota on noudatettava.</li> <li>Intoittaa pakollisen toimenpiteen, jota on noudatettava.</li> <li>Intoittaa pakollisen toimenpiteen, jota on noudatettava.</li> <li>Intoittaa pakollisen toimenpiteen, jota on noudatettava.</li> <li>Intoittaa pakollisen toimenpiteen, jota on noudatettava.</li> <li>Intoittaa pakollisen toimenpiteen, jota on noudatettava.</li> <li>Intoittaa pakollisen tai valingoitta laitetta saata aiheutta tuiteijalon tai sähköiskus tai valiningoitta laitettava.</li> <li>Intoista isähköiskus tai valiningoitta laitettava. Jota jaitei asianoukasena voi olla sähköiskus tuiteiston valingoittuminen.</li> <li>Intai siotia taikuiteisian tai valiningoitta laitettava. Jota jaite asianoukasena voi olla sähköiskus tuiteiston valingoittuminen.</li> <li>Intai siotia taikuitesista interenteisi inrota laiteiston. Jos jaita ukolloninaati kosteuden laikuettai.</li> <li>Inteiston on liitettävä maadoltettuun pistorasiaan.</li> <li>Inteiston on liitettävä maadoltettuun pistorasiaan.</li> <li>Inteiston on liitettävä maadoltettuun pistorasiaan.</li> <li>Intai siotin taikukojen päälisin.</li> <li>Intai siotin kukojen piälisin.</li> <li>Intai siotin kukojen piälisin.</li> <li>Intai siotin kukojen piälisin.</li> <li>Intai siotin kukojen piälisin.</li> <li>Intai siotin kukojen piälisin.</li> <li>Intai siotin kukojen piälisin noine estä ilimarvaihdoi ja saata aiheutta makuulte astettiina neistä ilimarvaihdoi ja saata aiheut</li></ul>                                                                                                    | $\mathcal{O}$       | Ilmoittaa toiminnon, jota                                                                                                    | ei saa suorittaa                                                                                                    | 1.                                                                                     |              |                                                                                                    |                                                                                                    |                                                                                                    |                                     |
| <ul> <li>Activity of a service of a service of a serv</li></ul> |                     | Ilmoittaa pakollisen toimo                                                                                                    | enpiteen, jota o                                                                                                    | on noudatettava.                                                                       |              |                                                                                                    |                                                                                                    |                                                                                                    |                                     |
| <ul> <li>VAROITUS</li> <li>VAROITUS</li> <li>VAROITUS</li> <li>Variante käryä tai laitteesta kuuluu outoa ääntä, irrota laite heti pistorasiasta ja ota yheyttä jälleennyyyään.</li> <li>Yitys käyttää epäkuntoista laitetta saattaa aiheuttaa tulipalon tai sähköiskun tai vaihingoittaa laitteistoa.</li> <li>Valingossa ilmastointiaukoista kotelon sisäin putoavat pienet esiantoimisteettä kuuluu outoa ääntä hitteeseen pieniä esineitä tai Kuyttöimitteen ysäänä laitteeseen pieniä esineitä tai tulipalon tai sähköiskun tai vaihingoittaa laitteistoa.</li> <li>Valingossa ilmastointiaukoista kotelon sisäin putoavat pienet esian tai nestertö, irrota laite vaihittömisti virialähteestä. Anna valtuutetun huoltoteknikon tarkastaa laite ennen kuin se otetaan uudelleen käyttöön.</li> <li>Altä sjoita tuliettää maadoitettuun pistorasiaan. Muussa tapauksessa seurauksena voi olla sähköisku.</li> <li>Alta sijoita piölyiseen tai kosteaan ympäristöön.</li> <li>Altä sijoita piölyiseen tai kosteaan ympäristöön.</li> <li>Altä sijoita piölyiseen tai kosteaan ympäristöön.</li> <li>Altä sijoita pikkaan, jossa näyttö tulee välittömästi kosteuksin höryra kansa.</li> <li>Altä sijoita pikkaan, jossa näyttö tulee välittömästi kosteuksin höryra kansa.</li> <li>Altä sijoita pikkaan, jossa näyttö tulee välittömästi kosteuksen.</li> <li>Altä sijoita pikkaan, jossa näyttö tulee välittömästi kosteuksen.</li> <li>Altä sijöti laitetta suljettuun tia viösalaisin. Tarastointiaukkojen päälte.</li> <li>Altä käyttö laitetta makuulle asetettuan tai ylösalaisin. Tarastointiaukkojen päälte.</li> <li>Altä käyttö laitetta makuulle asetettaan tai ylösalaisin. Tarastointiaukkojen päältä.</li> <li>Asennus ja käyttööpppaasta</li> <li>Asennus ulipalon, sähköiskun tai laiteiston vahingoittumisen.</li> <li>Sisiltää laiteprestiettoin näyttölaitteen tietokoneeseen liittämisestä sen käyttämiseen.</li> <li>Käyttöinepsa</li> <li>Käyttöinepsa</li> <li>Käyttöinepsa</li> <li>Käyttöine</li></ul>                                                                                                 | URV                 | /ATOIMET                                                                                                    |                                                                                                    |                                                                                        |              |                                                                                                    |                                                                                                    |                                                                                                    |                                     |
| Jos laitteesta nousee savua, ilmassa on<br>palaneen käryä tai laitteesta kuuluu outoa<br>ääntä, irrota laite heti pistorasiasta ja ota<br>yhteyttä jälleenmyylään.<br>Yritys käyttäi epäkuntoista laiteitta saattaa aiheuttaa<br>tulipalon tai sähköiskun tai vahingoittaa laitteistoa.<br>Valia päästä laitteeseen pieniä esineitä tai<br>nesteitä.<br>Vahingossa ilmastointiaukoista kotelon sistään putoavat<br>pienet esineet tai nesteroiskeet voivat aiheuttaa<br>tulipalon tai sähköiskun tai vahingoittaa laitteistoa. Jos<br>laitteen sisään pääsee seine tai nesteritä, irrota laitteistoa.<br>Valia sijöita kulietusjarjostelmään (mm. alus, lentoko<br>juna tai auto).<br>Aliä sijöita laitteeseen tai kosteen ympäristöön.<br>Aliä sijoita aliatteistoa aliate ennen kuin se otetaan<br>uudelleen käyttöön.<br>Aliä sijoita päästä pauksessa seurauksena voi olla sähköisku<br>itteistön on liitettävä maadoitettuun pistorasiaan.<br>Muussa tapauksessa seurauksena voi olla sähköisku.<br>Aliä sijoita laiteta suitie vaitinömästi<br>kosketuksin höyryn kanssa.<br>Aliä sijoita laiteussa virtä voidaan katkaista<br>nogeasti.<br>Muussa tapauksessa seurauksena voi olla sähköisku<br>itaiteistön piettäminen estää ilmanvaihdon ja<br>saattaa aiheuttaa tulipalon, sähköiskun tai laitteistoo<br>vahingoittumisen.<br>Aliä sijoita aiketta suiteita suiteita suiteitatua tulipalon sähköisku tai laitteistoo<br>vahingoittumisen.<br>Aitä sijoita laiketta suiteita suiteita suiteitatia tai ylösalaisin.<br>Imastointiaukkojen peittäminen estää ilmanvaihdon ja<br>saattaa aiheuttaa tulipalon, sähköiskun tai laitteistoo<br>vahingoittumisen.<br>Asennusopas<br>(käsillä oleva opas)<br>Käyttöopas<br>(-CD-levyllä oleva opas)<br>Sisältää käyttötiedot, kuten näytön säädöt, asetukset ja tekniset tiedot.                                                                                                    | <u>N</u> v          | /AROITUS                                                                                                    |                                                                                                    |                                                                                        |              |                                                                                                    |                                                                                                    |                                                                                                    |                                     |
| <ul> <li>Ålä päästä laitteeseen pieniä esineitä tai nesteitä.</li> <li>Vahingossa ilmastointiaukoista kotelon sisään putoavat pienet esineet tai nesteroiskeet voivat aiheuttaa tulipalon tai sähköiskun tai vahingoittaa laitteistoa. Jos laitteen sisään pääsee esine tai nestettä, irrota laite välittömästi virtalähteestä. Anna valtuutetun huoltoteknikon tarkastaa laite ennen kuin se otetaan uudelleen käyttöön.</li> <li>Laitteisto on liitettävä maadoitettuun pistorasiaan. Muussa tapauksessa seurauksena voi olla sähköisku.</li> <li>Laitteisto on liitettävä maadoitettuun pistorasiaan. Muussa tapauksessa seurauksena voi olla sähköisku.</li> <li>Laitteisto on liitettävä maadoitettuun pistorasiaan. Muussa tapauksessa seurauksena voi olla sähköisku.</li> <li>Käytä helposti luokse päästävissä olevaa pistorasiaa.</li> <li>Älä sijoita pääkse päästävissä olevaa pistorasiaa.</li> <li>Älä senna laitetta suljettuun tilaan.</li> <li>Älä senna laitetta suljettuun tilaan.</li> <li>Älä sesensineitä ilmastointiaukkoja.</li> <li>Älä senna laitetta suljettuun tilaan.</li> <li>Älä senna laitetta suljettuun tilaan.</li> <li>Älä senna laitetta suljettuun tilaan.</li> <li>Älä senna laitetta suljettuun tilaan.</li> <li>Älä senna laitetta suljettuun tilaan.</li> <li>Älä senna kuile asetettuuna til ylösalaisin. Ilmastointiaukkojen peittäminen estää ilmanvaihdon ja saataa aiheuttaa tulipalon, sähköiskun tai laitteiston vahingoittumisen.</li> <li>Käyttö oppas (käyttöoppaasta)</li> <li>Käyttö opeas (käyttöoppaasta)</li> <li>Käyttö opeas (käyttöoppaasta)</li> <li>Käyttö opeas)</li> <li>Sisältää käyttötiedot, kuten näytön säädöt, asetukset ja tekniset tiedot.</li> </ul>                                                                                                    |                     | Jos laitteesta nousee s<br>palaneen käryä tai laitte<br>ääntä, irrota laite heti p<br>yhteyttä jälleenmyyjään<br>Yritys käyttää epäkuntoista<br>tulipalon tai sähköiskun tai                                                                             | avua, ilmass<br>eesta kuuluu<br>istorasiasta<br>n.<br>1 laitetta saattaa<br>vahingoittaa l                                     | sa on<br>1 outoa<br>ja ota<br>a aiheuttaa<br>aitteistoa.                               |              | Käytä laitteen<br>virtajohtoa, ja<br>Varmista virtajoh<br>käyttöjännitteen<br>seurauksena voi o<br>"Virtalähde: 100-                                                                                                    | mukana<br>liitä laite<br>don nimel<br>vastaavuus<br>olla sähkö<br>120/200-2                                          | toimitettavaa<br>normaaliin pistora<br>Ilisjännitteen ja<br>s. Muussa tapauksessa<br>isku.<br>240 Vac 50/60 Hz"                                      | asiaan<br>a                         |
| <ul> <li>Laitteisto on liitettävä maadoitettuun pistorasiaan.<br/>Muussa tapauksessa seurauksena voi olla sähköisku.</li> <li>HUOMAA</li> <li>Älä peitä kotelon ilmastointiaukkoja.<br/>- Älä aseta esineitä ilmastointiaukkojen päälle.<br/>- Älä asena laitetta suljettuun tilaan.<br/>- Älä käytä laitetta makuulle asetettuna tai ylösalaisin.<br/>Imastointiaukkojen peittäminen estää ilmanvaihdon ja<br/>saattaa aiheuttaa tulipalon, sähköiskun tai laitteiston<br/>vahingoittumisen.</li> <li>Käytä helposti luokse päästävissä olevaa<br/>pistorasiaa.<br/>Näin ongelmatilanteissa virta voidaan katkaista<br/>nopeasti.</li> <li>Käytä oleva peittäminen estää ilmanvaihdon ja<br/>saattaa aiheuttaa tulipalon, sähköiskun tai laitteiston<br/>vahingoittumisen.</li> <li>Käytä oleva opas)</li> <li>Sisältää perustiedot näyttölaitteen tietokoneeseen liittämisestä sen<br/>käyttämiseen.</li> <li>Käyttöopas<br/>(vCD-levyllä oleva pdf-tiedosto*)</li> <li>Sisältää käyttötiedot, kuten näytön säädöt, asetukset ja tekniset tiedot.</li> </ul>                                                                                                    |                     | Älä päästä laitteeseen<br>nesteitä.<br>Vahingossa ilmastointiauko<br>pienet esineet tai nesteroisk<br>tulipalon tai sähköiskun tai<br>laitteen sisään pääsee esine<br>välittömästi virtalähteestä.<br>huoltoteknikon tarkastaa la<br>uudelleen käyttöön. | pieniä esine<br>bista kotelon si<br>teet voivat aiho<br>vahingoittaa l<br>tai nestettä, ir<br>Anna valtuutet<br>ite ennen kuin | tä tai<br>sään putoavat<br>euttaa<br>aitteistoa. Jos<br>rota laite<br>un<br>se otetaan | $\oslash$    | <ul> <li>Sijoita laite asi<br/>Muussa tapaukse<br/>laitteiston vahing</li> <li>Älä sijoita ulkoi</li> <li>Älä sijoita kulje<br/>juna tai auto).</li> <li>Älä sijoita pölyi</li> <li>Älä sijoita paikk<br/>kosketuksiin hö</li> <li>Älä sijoita lähel</li> </ul> | anmukai<br>ssa seurau<br>oittumine<br>ilmaan.<br>tusjärjeste<br>iseen tai k<br>kaan, jossa<br>yryn kans<br>ile lämmö | isesti.<br>Iksena voi olla sähköi<br>n.<br>elmään (mm. alus, len<br>osteaan ympäristöön.<br>a näyttö tulee välittön<br>sa.<br>n tai kosteuden lähdet | sku tai<br>tokone,<br>nästi<br>ttä. |
| <ul> <li>HUOMAA</li> <li>Alä aseta esineitä ilmastointiaukkojen päälle.</li> <li>Alä aseta esineitä ilmastointiaukkojen päälle.</li> <li>Alä aseta esineitä ilmastointiaukkojen päälle.</li> <li>Alä käytä laitetta suljettuun tilaan.</li> <li>Alä käytä laitetta makuulle asetettuna tai ylösalaisin.<br/>Imastointiaukkojen peittäminen estää ilmanvaihdon ja saattaa aiheuttaa tulipalon, sähköiskun tai laitteiston vahingoittumisen.</li> <li>Eetoja asennus- ja käyttöoppaasta</li> <li>Asennusopas<br/>(käsillä oleva opas)</li> <li>Sisältää perustiedot näyttölaitteen tietokoneeseen liittämisestä sen käyttämiseen.</li> <li>Käyttöopas<br/>(vCD-levyllä oleva pdf-tiedosto*)</li> <li>Sisältää käyttötiedot, kuten näytön säädöt, asetukset ja tekniset tiedot.</li> </ul>                                                                                                    |                     | Laitteisto on liitettävä r<br>Muussa tapauksessa seurau                                                                                                    | maadoitettuu<br>ksena voi olla                                                                                                 | <b>ın pistorasiaaı</b><br>sähköisku.                                                   | n.           |                                                                                                    |                                                                                                    |                                                                                                    |                                     |
| Ålä peitä kotelon ilmastointiaukkoja.         Älä aseta esineitä ilmastointiaukkojen päälle.         Älä asenna laitetta suljettuun tilaan.         Älä käytä laitetta makuulle asetettuna tai ylösalaisin.         Ilmastointiaukkojen peittäminen estää ilmanvaihdon ja saattaa aiheuttaa tulipalon, sähköiskun tai laitteiston vahingoittumisen.         Ketoja asennus- ja käyttöoppaasta         Masennusopas       Sisältää perustiedot näyttölaitteen tietokoneeseen liittämisestä sen käyttämiseen.         Käyttöopas       Sisältää käyttötiedot, kuten näytön säädöt, asetukset ja tekniset tiedot.                                                                                                    | <b>۲</b> ا          |                                                                                                    |                                                                                                    |                                                                                        |              |                                                                                                    |                                                                                                    |                                                                                                    |                                     |
| etoja asennus- ja käyttöoppaasta         Asennusopas<br>(käsillä oleva opas)       Sisältää perustiedot näyttölaitteen tietokoneeseen liittämisestä sen<br>käyttämiseen.         Käyttöopas<br>(• CD-levyllä oleva pdf-tiedosto*)       Sisältää käyttötiedot, kuten näytön säädöt, asetukset ja tekniset tiedot.                                                                                                    |                     | Älä peitä kotelon ilmas<br>Älä aseta esineitä ilmasto<br>Älä asenna laitetta suljetti<br>Älä käytä laitetta makuull<br>Ilmastointiaukkojen peittär<br>saattaa aiheuttaa tulipalon,<br>vahingoittumisen.                                                  | tointiaukkoja<br>intiaukkojen p<br>uun tilaan.<br>le asetettuna ta<br>ninen estää ilm<br>sähköiskun tai                        | <b>a.</b><br>äälle.<br>i ylösalaisin.<br>nanvaihdon ja<br>laitteiston                  | $\bigotimes$ | Käytä helposti<br>pistorasiaa.<br>Näin ongelmatila<br>nopeasti.                                                                                                    | luokse p                                                                                                    | <b>bäästävissä olevaa</b><br>rta voidaan katkaista                                                                                                   | 1                                   |
| ietoja asennus- ja käyttöoppaasta         Asennusopas<br>(käsillä oleva opas)       Sisältää perustiedot näyttölaitteen tietokoneeseen liittämisestä sen<br>käyttämiseen.         Käyttöopas<br>(•CD-levyllä oleva pdf-tiedosto*)       Sisältää käyttötiedot, kuten näytön säädöt, asetukset ja tekniset tiedot.                                                                                                    |                     |                                                                                                    |                                                                                                    |                                                                                        |              |                                                                                                    |                                                                                                    |                                                                                                    |                                     |
| Asennusopas<br>(käsillä oleva opas)       Sisältää perustiedot näyttölaitteen tietokoneeseen liittämisestä sen<br>käyttämiseen.         Käyttöopas<br>(•CD-levyllä oleva pdf-tiedosto*)       Sisältää käyttötiedot, kuten näytön säädöt, asetukset ja tekniset tiedot.                                                                                                    | ietoj               | ja asennus- ja k                                                                                                    | äyttöopp                                                                                                    | aasta                                                                                  |              |                                                                                                    |                                                                                                    |                                                                                                    |                                     |
| Käyttöopas         (• CD-levyllä oleva pdf-tiedosto*)    Sisältää käyttötiedot, kuten näytön säädöt, asetukset ja tekniset tiedot.                                                                                                    |                     | Asennusopas<br>(käsillä oleva opas)                                                                                                    |                                                                                                    | Sisältää perus<br>käyttämiseen.                                                        | tiedot nä    | yttölaitteen tietol                                                                                                    | koneesee                                                                                                    | n liittämisestä sen                                                                                                    |                                     |
|                                                                                                    | Cor.                | Käyttöopas<br>(• CD-levyllä oleva po                                                                                                    | lf-tiedosto*)                                                                                                    | Sisältää käyttö                                                                        | ötiedot, k   | uten näytön sääd                                                                                                    | löt, asetu                                                                                                    | kset ja tekniset tied                                                                                                    | ot.                                 |
| ukemiseen tarvitaan Adobe Reader -ohjelma.<br>uotetiedot vaihtelevat myyntialueittain. Varmista, että oppaan kieli vastaa ostoaluetta.                                                                                                    | ukemi<br>uotetie    | iseen tarvitaan Adobe Read<br>edot vaihtelevat mvvntialud                                                                                                    | ler -ohjelma.<br>eittain. Varmis                                                                                               | ta, että oppaan ki                                                                     | ieli vastaa  | ostoaluetta.                                                                                                    |                                                                                                    |                                                                                                    |                                     |

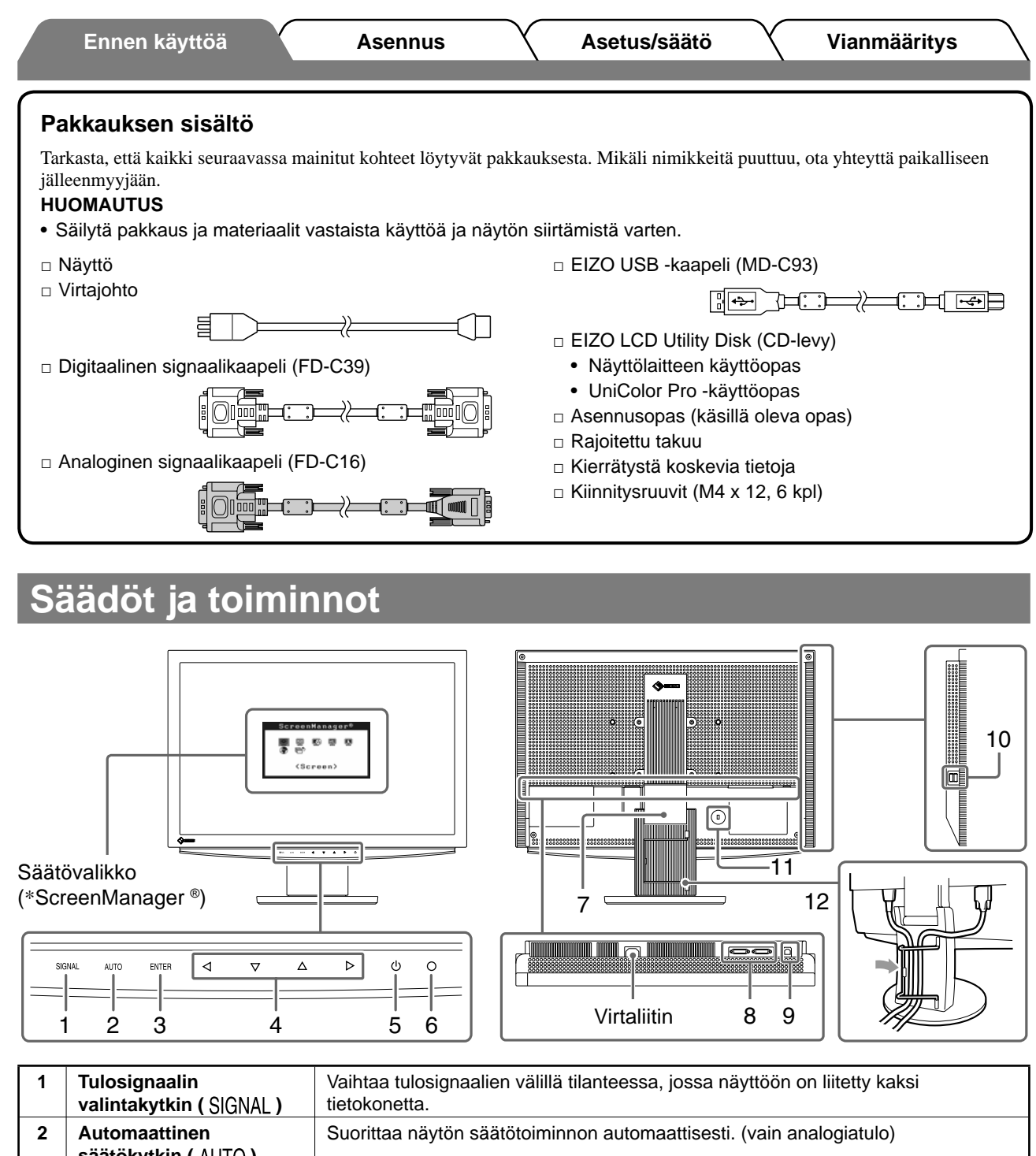

| 2  | Automaattinen<br>säätökytkin ( AUTO )                                                                       | Suorittaa näytön säätötoiminnon automaattisesti. (vain analogiatulo)                                                                                                    |  |  |  |
|----|----------------------------------------------------------------------------------------------------|----------------------------------------------------------------------------------------------------|--|--|--|
| 3  | Enter-kytkin (ENTER)                                                                                        | Näyttää säätövalikon, valitsee valikkonäytön komennon ja tallentaa säädetyt arvot.                                                                                                    |  |  |  |
| 4  | Ohjauskytkimet<br>(vasemmalle, alas, ylös,<br>oikealle) ( $\triangleleft \nabla \triangle \triangleright$ ) | <ul> <li>         • d tai ▷ -näppäin: Avaa näyttöön FineContrast-valikon (sivu 5).     </li> <li>         • ∆ tai ▽ -näppäin: Avaa näyttöön kirkkaudensäätövalikon (sivu 5).     </li> <li>         • Valitsee säätökohteen tai lisää/vähentää kulloinkin säädettävää arvoa säätövalikon (sivu 5) lisäsäätöjen käytön yhteydessä.     </li> </ul> |  |  |  |
| 5  | Virtakytkin ( 🕛 )                                                                                           | Virran kytkeminen ja katkaiseminen.                                                                                                    |  |  |  |
| 6  | Virran merkkivalo                                                                                           | Ilmoittaa näytön toimintatilan.<br>Sininen : Toiminta Pois : Virta katkaistu<br>Oranssi : Virransäästö                                                                                                    |  |  |  |
| 7  | ArcSwing 2 -teline                                                                                          | Käytetään näytön korkeuden ja kallistuskulman säätämiseen.                                                                                                    |  |  |  |
| 8  | Tulosignaaliliitännät                                                                                       | DVI-I-liitäntä × 2                                                                                                    |  |  |  |
| 9  | USB-portti (Ylempi)                                                                                         | Liitä näyttö tietokoneeseen USB-kaapelilla.                                                                                                    |  |  |  |
| 10 | USB-portti (Alempi)                                                                                         | Liitä USB-oheislaite.                                                                                                    |  |  |  |
| 11 | Turvalukon paikka                                                                                           | Yhdenmukainen Kensington's MicroSaver -turvajärjestelmän kanssa.                                                                                                    |  |  |  |
| 12 | Kaapelinpidin                                                                                               | Peittää näytön kaapelit.                                                                                                    |  |  |  |

\* ScreenManager <sup>®</sup> on EIZOn säätövalikosta käyttämä lempinimi. (Katso ScreenManagerin käyttöohjeet CD-levyn käyttöoppaasta.)

### Ennen käyttöä

Asennus

## Liitoskaapelit

### Huomio

• Nykyisen näytön S2411W-U-näyttöön vaihtamisen yhteydessä vaihda tietokoneen tarkkuusasetus ja kuvaruudun virkistystaajuus S2411W-U-näytön mukaisiksi. Katso tarvittavat tiedot viimeisen sivun taulukosta ennen tietokoneeseen liittämistä.

#### HUOMAUTUS

• Mikäli tietokoneeseen liitetään kaksi tietokonetta, katso CD-levyllä oleva käyttöopas.

## 1 Varmista, että näyttö ja tietokone ovat sammutettuja.

### Liitä näyttö tietokoneeseen liittimiä vastaavalla signaalikaapelilla.

Kiristä liittimien ruuvit kaapelin liittimien kytkemisen jälkeen.

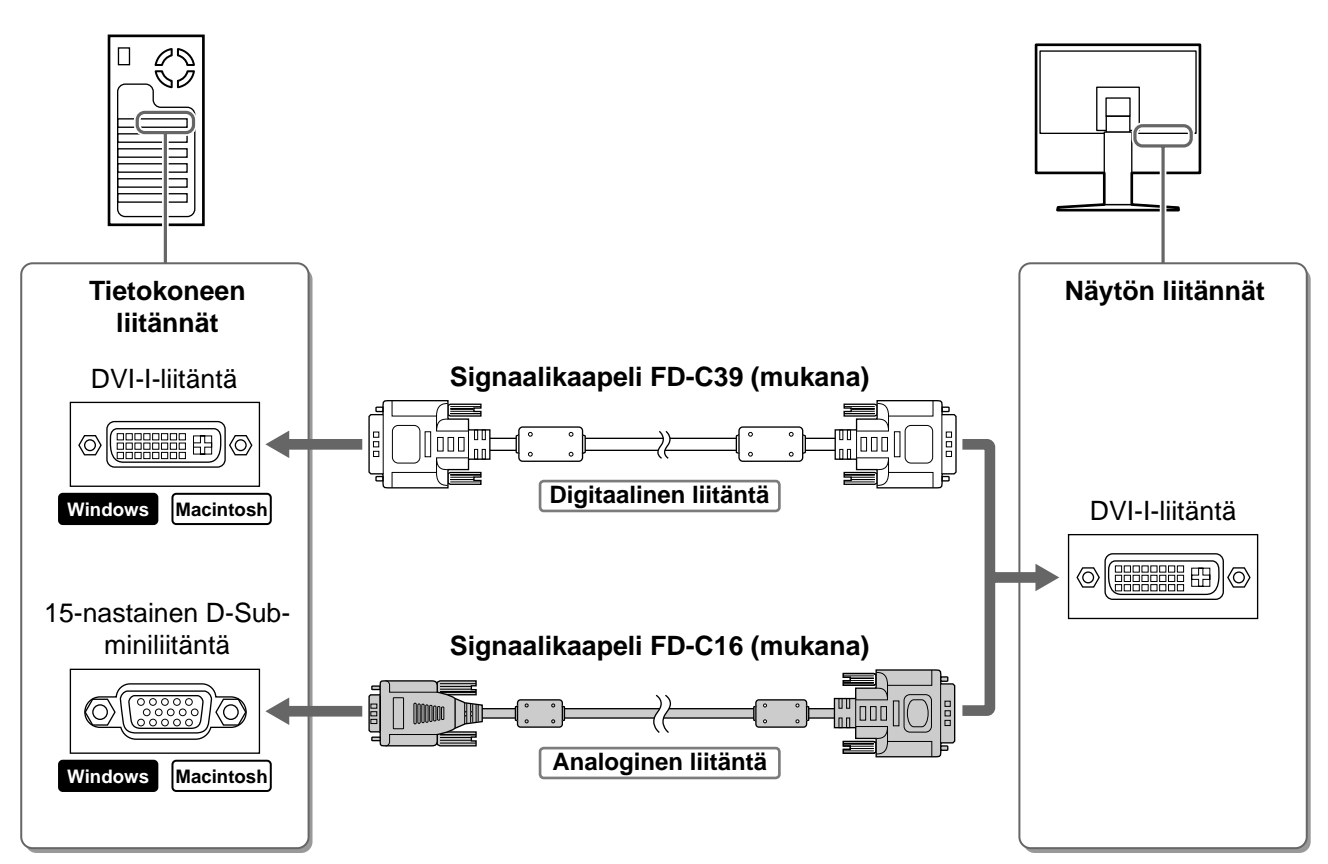

**3** Kytke virtajohto pistorasiaan ja virtaliitin näyttöön.

4 Liitä USB-yhteensopivan tietokoneen USB-portti (palvelimesta käyttäjälle) ja näytön USB-portti (käyttäjältä palvelimelle) mukana toimitetulla USB-kaapelilla.

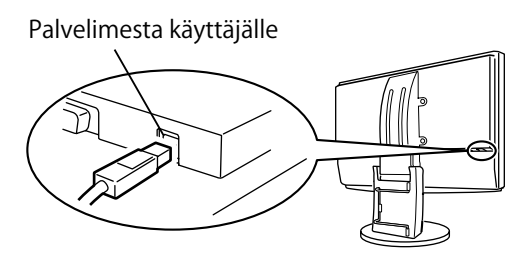

## Näytön korkeuden ja kulman säätäminen

Asennus

Säädä näytön korkeus, kallistus- ja kiertokulma työskentelyn kannalta sopiviksi.

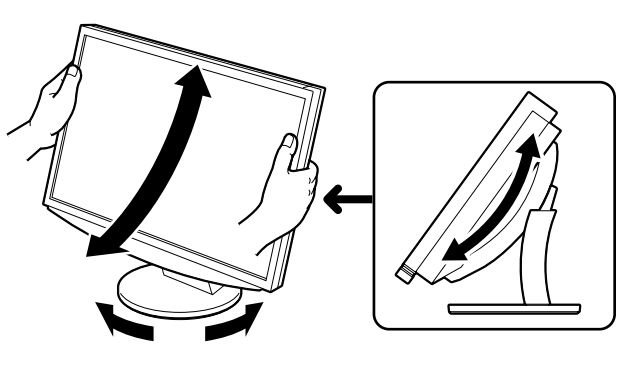

## Näyttöasetukset

## 1 Käynnistä näyttö painamalla 🕛 -näppäintä.

Näytön virran merkkivalo syttyy sinisenä.

## **2** Käynnistä tietokone.

Näyttöön ilmestyy kuva.

## **3** Käytettäessä analogista tulosignaalia suorita automaattinen säätötoiminto. (Katso Automaattisen säätötoiminnon suorittaminen tuonnempana.)

Automaattinen säätötoiminto ei ole tarpeen digitaalisen tulosignaalin yhteydessä, koska tällöin kuva näkyy oikein näyttölaitteen valmiiden tietojen perusteella.

### Huomio

 Sammuta näyttölaite ja tietokone käytön jälkeen. Virtajohdon irrottaminen katkaisee täysin virransyötön näyttölaitteeseen.

## Automaattisen säätötoiminnon suorittaminen (vain analogiatulo)

Analogisen tulosignaalin käytön yhteydessä automaattisen säätötoiminnon avulla voidaan kello, vaihe, näytön asento ja tarkkuus säätää automaattisesti.

Katso automaattisen säätötoiminnon tiedot CD-levyn käyttöoppaasta.

## 1 Paina AUTO-näppäintä.

Viesti-ikkuna tulee näyttöön.

# **2** Paina AUTO-näppäintä uudelleen viestin ollessa näytössä.

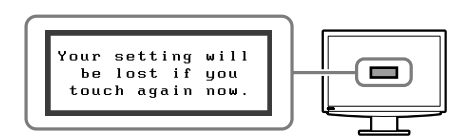

Automaattinen säätötoiminto käynnistyy ja kello, vaihe, näytön asento ja tarkkuus säädetään automaattisesti.

### Huomio

- Automaattinen säätötoiminto toimii oikein, kun kuva näkyy kokonaisuudessaan PC-tietokoneen näytössä. Toiminto ei toimi oikein, kun kuva näkyy vain osassa näyttöä (mm. DOS-komentoikkunassa) tai mustan taustan (esim. taustakuva) ollessa käytössä.
- Automaattinen säätötoiminto saattaa olla toimimatta joidenkin näytönohjainten yhteydessä.

Finnish

## Näyttötilan valitseminen

FineContrast-toiminnon avulla voit helposti valita parhaan näyttötilan näytön käyttötarkoituksen mukaan. Katso FineContrast-toiminnon käyttöohjeet CD-levyn käyttöoppaasta.

Asennus

## FineContrast-tila

Ennen käyttöä

| Oma      | Mukautetun asetuksen määrittäminen.                                             |
|----------|---------------------------------------------------------------------------------|
| sRGB     | Soveltuu värien kohdentamiseen sRGB-yhteensopivien oheislaitteiden kanssa.      |
| Ulkoinen | Vaihtaa ulkoiseen tilaan, kun käynnistät UniColor Pron ja suoritat simulaation. |
| Teksti   | Sopii mm. tekstinkäsittely- ja taulukkolaskentakäyttöön.                        |
| Kuva     | Sopii mm. valokuvien toistamiseen.                                              |
| Elokuva  | Sopii animoitujen kuvien toistamiseen.                                          |

## **1** Paina *⊲*-tai *⊳*-näppäintä.

FineContrast-valikko avautuu näyttöön.

- Paina ⊲- tai ▷-näppäintä uudelleen FineContrast-valikon ollessa näytössä. Tila vaihtuu joka kerta, kun kytkintä painetaan. (Katso FineContrast-tilan taulukko.)
- **3** Valitse haluttu tila painamalla ENTER -näppäintä. Valittu tila otetaan käyttöön.

## Kirkkauden säätäminen

- **1** Paina  $\triangle$  tai  $\bigtriangledown$ -näppäintä. Kirkkaudensäätöikkuna avautuu näyttöön.
- ${f 2}$  Säädä kirkkaus riangle- tai riangle-näppäimillä. Lisää näytön kirkkautta painamalla Δ-näppäintä, tai vähennä sitä painamalla ∇-näppäintä.
- Yalitse haluttu kirkkaus painamalla ENTER -näppäintä.

Haluttu kirkkausasetus tallennetaan.

## Lisäasetusten/lisäsäätöjen tekeminen

Säätövalikon avulla voidaan tehdä näyttöä, värintoistoa ja muita asetuksia koskevia lisäsäätöjä.

Katso kunkin toiminnon säätämiseen liittyvät tiedot CD-levyn käyttöoppaasta.

### Säätövalikko

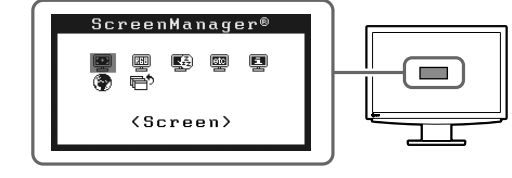

Perusasetusten ja -säätöjen suorittaminen. Katso lisäasetuksiin/-säätöihin liittyvät tiedot CD-levyn käyttöoppaasta.

## FineContrast-valikko

Kirkkausvalikko

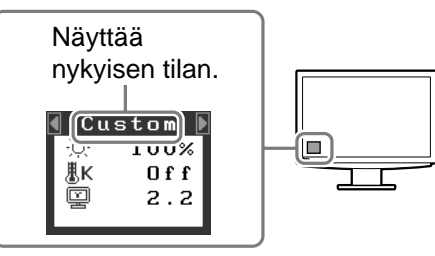

Vianmääritys

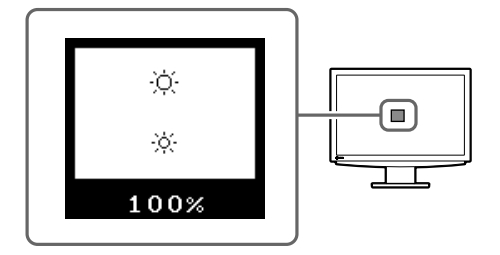

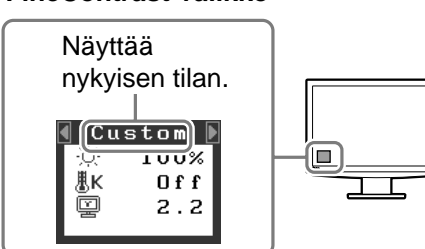

| Ennen käyttöä | Asennus | Asetus/säätö | Vianmääritys |
|---------------|---------|--------------|--------------|
| i kuvaa -ong  | elma    |              |              |

Jos näytössä ei näy kuvaa, kun seuraavat korjaustoimenpiteet on suoritettu, ota yhteyttä paikalliseen jälleenmyyjään.

## 1. Tarkista virran merkkivalo.

| Oire     | Tila                                   | Mahdollinen aiheuttaja ja korjaava<br>toimenpide                                                        |
|----------|----------------------------------------|----------------------------------------------------------------------------------------------------|
| Ei kuvaa | Virran merkkivalo ei syty.             | <ul> <li>Tarkista, onko virtajohto kytketty<br/>asianmukaisesti.</li> <li>Paina 也-näppäintä.</li> </ul> |
|          | Virran merkkivalo palaa<br>sinisenä.   | Tarkista vahvistuksen* asetus.                                                                          |
|          | Virran merkkivalo palaa<br>keltaisena. | Vaihda tulosignaalia painamalla SIGNAL-<br>näppäintä.                                                   |
|          |                                        | Paina näppäimistön näppäintä tai napsauta hiirtä.                                                       |
|          |                                        | Käynnistä tietokone.                                                                                    |

\* Katso tarkempia tietoja vahvistuksen säädöstä CD-ROM-levyn olevasta käyttöoppaasta.

### 2. Tarkista näytöllä oleva virhesanoma.

Nämä sanomat tulevat näyttöön, kun tulosignaali on väärä siinäkin tapauksessa, että näyttölaite toimii moitteettomasti.

| Oire                                                                 | Tila                                                                                               | Mahdollinen aiheuttaja ja korjaava<br>toimenpide                                                                          |
|----------------------------------------------------------------------|----------------------------------------------------------------------------------------------------|----------------------------------------------------------------------------------------------------|
| Signal Check                                                         | Tulosignaalia ei vastaanoteta.                                                                     | Varmista, että tietokone on käynnissä.                                                                                    |
| Signal 1                                                             |                                                                                                    | Varmista, että signaalikaapeli on kiinni tietokoneessa.                                                                   |
| fU: 0.0Hz                                                            |                                                                                                    | Vaihda tulosignaalia painamalla SIGNAL-<br>näppäintä.                                                                     |
| Signal Error<br>Signal 1<br>fD:165.0MHz<br>fH: 75.0kHz<br>fV: 60.0Hz | Signaalin taajuus on sallitun<br>alueen ulkopuolella. Väärä<br>signaalitaajuus näkyy<br>punaisena. | Vaihda näyttötila sopivaksi käyttämällä<br>näytönohjaimen apuohjelmaa. Katso lisätiedot<br>näytönohjaimen käyttöoppaasta. |

### Yhteensopivat tarkkuudet/taajuudet

Näyttölaite tukee seuraavia tarkkuuksia.

#### Analoginen tulo

| Resolution                                | Frequency | Remarks         | Dot Clock<br>202.5 MHz |
|-------------------------------------------|-----------|-----------------|------------------------|
| 640 × 480                                 | 67 Hz     | Apple Macintosh | ✓                      |
| 640 × 480                                 | ~85 Hz    | VGA, VESA       | <i>✓</i>               |
| 720 × 400                                 | 70 Hz     | VGA TEXT        | ✓                      |
| 800 × 600                                 | ~85 Hz    | VESA            | ✓                      |
| 832 × 624                                 | 75 Hz     | Apple Macintosh | <i>✓</i>               |
| 1024 × 768                                | ~85 Hz    | VESA            | <i>✓</i>               |
| 1152 × 864                                | 75 Hz     | VESA            | <i>✓</i>               |
| 1152 × 870                                | 75 Hz     | Apple Macintosh | ✓                      |
| 1280 × 960                                | 60 Hz     | VESA            | <i>✓</i>               |
| 1280 × 960                                | 75 Hz     | Apple Macintosh | ✓                      |
| 1280 × 1024                               | ~85 Hz    | VESA            | <i>✓</i>               |
| 1600 × 1200                               | ~75 Hz    | VESA            | <i>✓</i>               |
| * <sup>2</sup> 1680 × 1050                | 60 Hz     | VESA CVT        | ✓                      |
| * <sup>2</sup> 1680 × 1050                | 60 Hz     | VESA CVT RB     | ✓                      |
| * <sup>1</sup> 1920 × 1200                | 60 Hz     | VESA CVT        | <i>✓</i>               |
| * <sup>1</sup> * <sup>2</sup> 1920 × 1200 | 60 Hz     | VESA CVT RB     | <i>✓</i>               |

#### Digitaalinen tulo

| Resolution                                | Frequency | Remarks     | Dot Clock<br>~ 162 MHz |
|-------------------------------------------|-----------|-------------|------------------------|
| 640 × 480                                 | 60 Hz     | VGA         | ✓                      |
| 720 × 400                                 | 70 Hz     | VGA TEXT    | ✓                      |
| 800 × 600                                 | 60 Hz     | VESA        | ✓                      |
| 1024 × 768                                | 60 Hz     | VESA        | ✓                      |
| 1280 × 960                                | 60 Hz     | VESA        | ✓                      |
| 1280 × 1024                               | 60 Hz     | VESA        | ✓                      |
| 1600 × 1200                               | 60 Hz     | VESA        | ✓                      |
| * <sup>2</sup> 1680 × 1050                | 60 Hz     | VESA CVT    | ✓                      |
| * <sup>2</sup> 1680 × 1050                | 60 Hz     | VESA CVT RB | ✓                      |
| * <sup>1</sup> * <sup>2</sup> 1920 × 1200 | 60 Hz     | VESA CVT RB | ✓                      |
| 1920 × 1080p                              | 50, 60 Hz | 1080p       | <i>✓</i>               |

\*1 Suositustarkkuus (valitse tämä resoluutio)

\*2 Leveässä muodossa olevaa tulosignaalia näytettäessä vaaditaan VESA CVT -standardin mukainen näytönohjain.

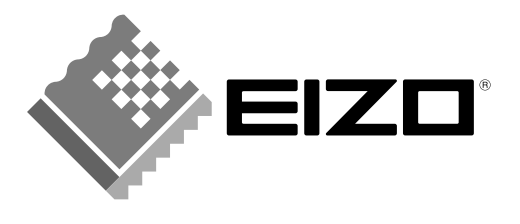

#### EIZO NANAO CORPORATION

153 Shimokashiwano, Hakusan, Ishikawa 924-8566 Japan Phone: +81 76 277 6792 Fax: +81 76 277 6793

#### EIZO NANAO TECHNOLOGIES INC.

5710 Warland Drive, Cypress, CA 90630, U.S.A. Phone: +1 562 431 5011 Fax: +1 562 431 4811

#### EIZO EUROPE AB

Lovangsvagen 14 194 61, Upplands Väsby, Sweden Phone: +46 8 590 80 000 Fax: +46 8 590 91 575

### EIZO NANAO AG

Moosacherstrasse 6, Au CH - 8820 Wadenswil, Switzerland Phone: +41-0-44 782 24 40 Fax: +41-0-44 782 24 50

#### **Avnet Technology Solutions GmbH** Lötscher Weg 66, D-41334 Nettetal, Germany

Phone: +49 2153 733-400 Fax: +49 2153 733-483

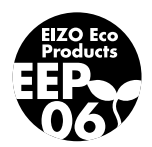